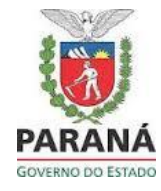

- 1. Para as inscrições será necessário acessar o site da SEJUF, no endereço eletrônico <u>www.justica.pr.gov.br</u>
- 2. Clicar no link INFORMES E EDITAIS | PSS DEASE
- 3. Clicar em LINK PARA INSCRIÇÃO Edital nº 005/2021, no período de inscrição, conforme consta em edital.
- 4. Clicar em Visualizar Editais

| Processo Seletivo Simplificado do Paraná |                                                                                                    |
|------------------------------------------|----------------------------------------------------------------------------------------------------|
|                                          | Tela de Login                                                                                                    |
|                                          | CPF: (999.999.999-99)<br>Senha: Entrar                                                                                                    |
|                                          | Visualizar editais Tenho cadastro e não consigo acessar o sistema Novo cadastro   Em caso de dúvidas, entre em contato através do Fale Conosco. Fale Conosco. Fale Conosco. |

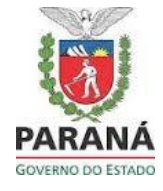

- 1. Clicar em SECRETARIA DE ESTADO DA JUSTIÇA, FAMÍLIA E TRABALHO
- 2. Clicar em DEPARTAMENTO DE ATENDIMENTO SOCIOEDUCATIVO
- 3. Clicar em EDITAL nº 005/2021 PSS SAÚDE SISTEMA SOCIOEDUCATIVO
- 4. Clicar em "INSCREVA-SE AQUI" que te encaminhará para o Sistema PSS Paraná.

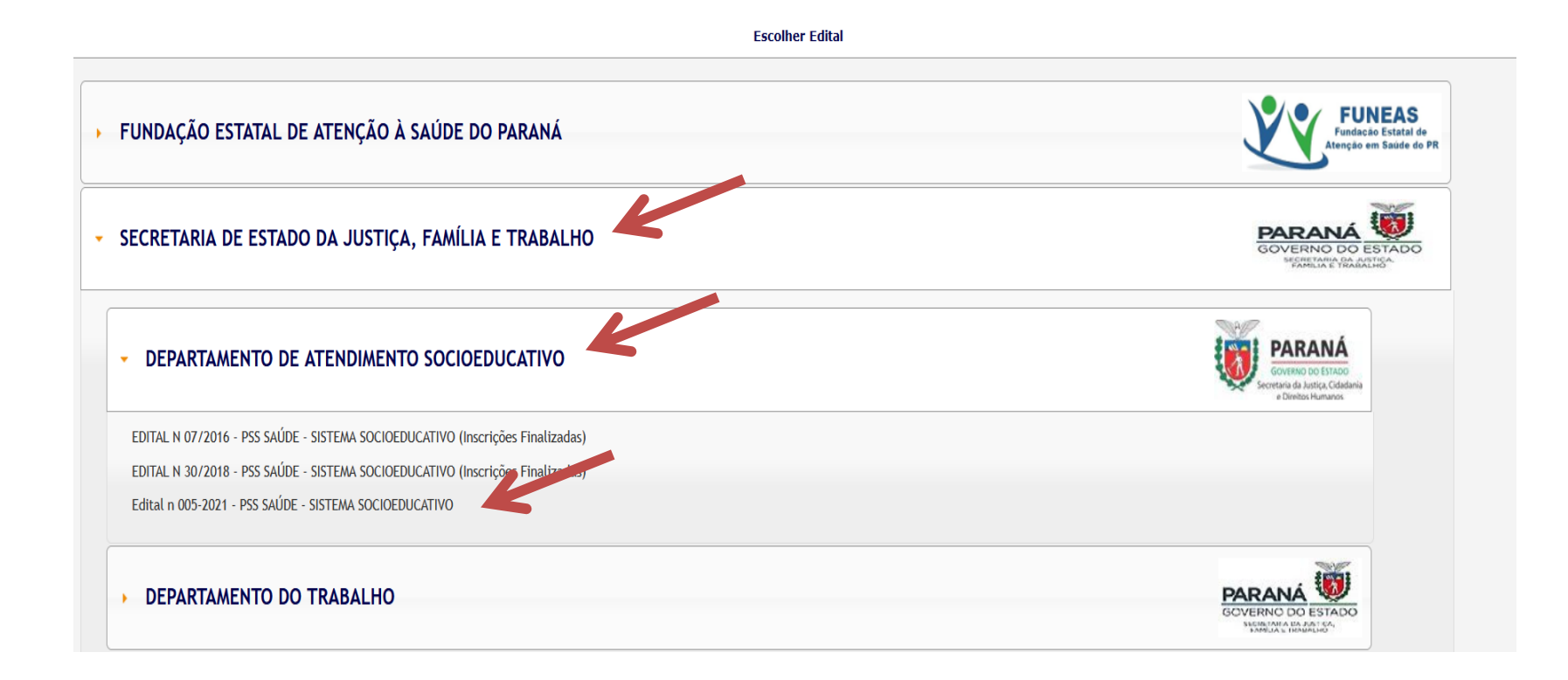

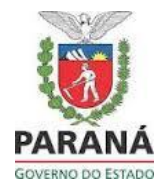

**Observação:** O candidato deve possuir cadastro no sistema PSS para realizar a inscrição. <u>Atenção:</u> o cadastro pode ser feito a qualquer momento, a inscrição somente no período em que há edital aberto.

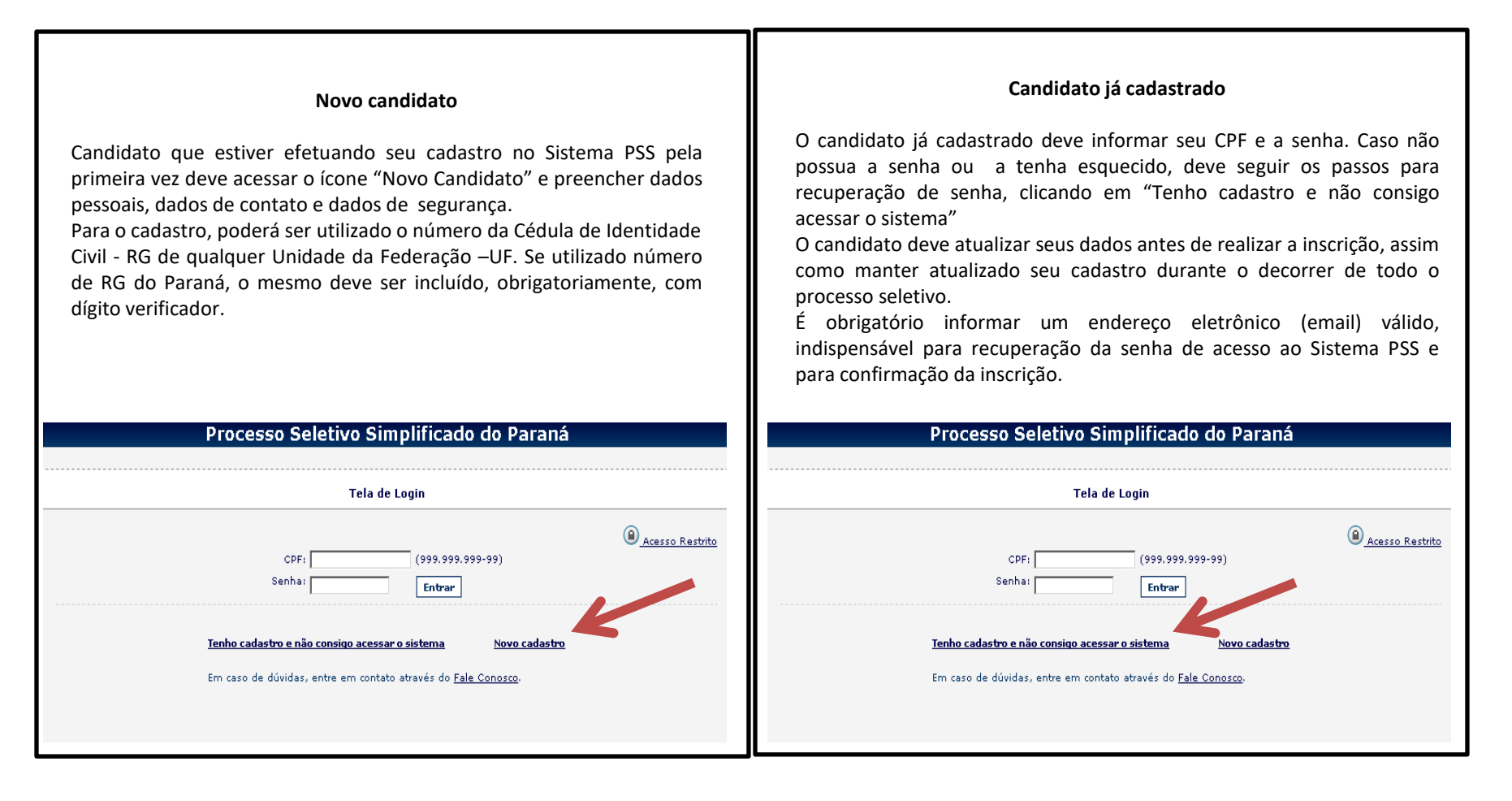

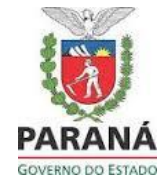

#### Novo candidato

#### Processo Seletivo Simplificado do Paraná Novo Cadastro Cadastros de anos anteriores são válidos. Basta voltar para <mark>Tela de Login</mark>. Caso não possua a senha, na tela de login, clique em Tenho cadastro e não consigo acessar o sistema. Dados Pessoais \* Nome Completo: (digite o nome que consta no seu RG) \* RG: (somente Letras e números) \* UF-RG: PR + \* CPF (999.999.999-99) \* Data de Nascimento: \* Sexo: -- Selecione -- 👻 \* Nome da Mãe: (digite o nome que consta no seu RG) Dados de Contato \* CEP: (somente números) \* UF: <selecione> 💌 \* Cidade: <selecione> 💌 \* Rua: Q (dígitos, letras maiúsculas e minúsculas com e sem acento e os caracteres -/(,,') \* Bairro: \* Número: Complemento: \* Telefone fixo: (informe também o DDD.) Outro Telefone: Celular: \* E-mail Principal: \* Confirme o E-mail Principal: Após preencher todos os campos, Dados de Segurança clicar em salvar. E-mail Alternativo: \* Senha (A Senha deve conter no mínimo 6 caracteres.) \* Confirme a Senha: \* Lembrete da Senha: Salvar Cancelar Camito de arcenekimento obrigatório.

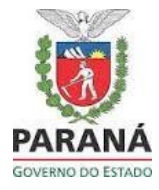

Após concluir o cadastro, ou acessar com CPF e senha, você estará nesta tela, se as inscrições estiverem abertas:

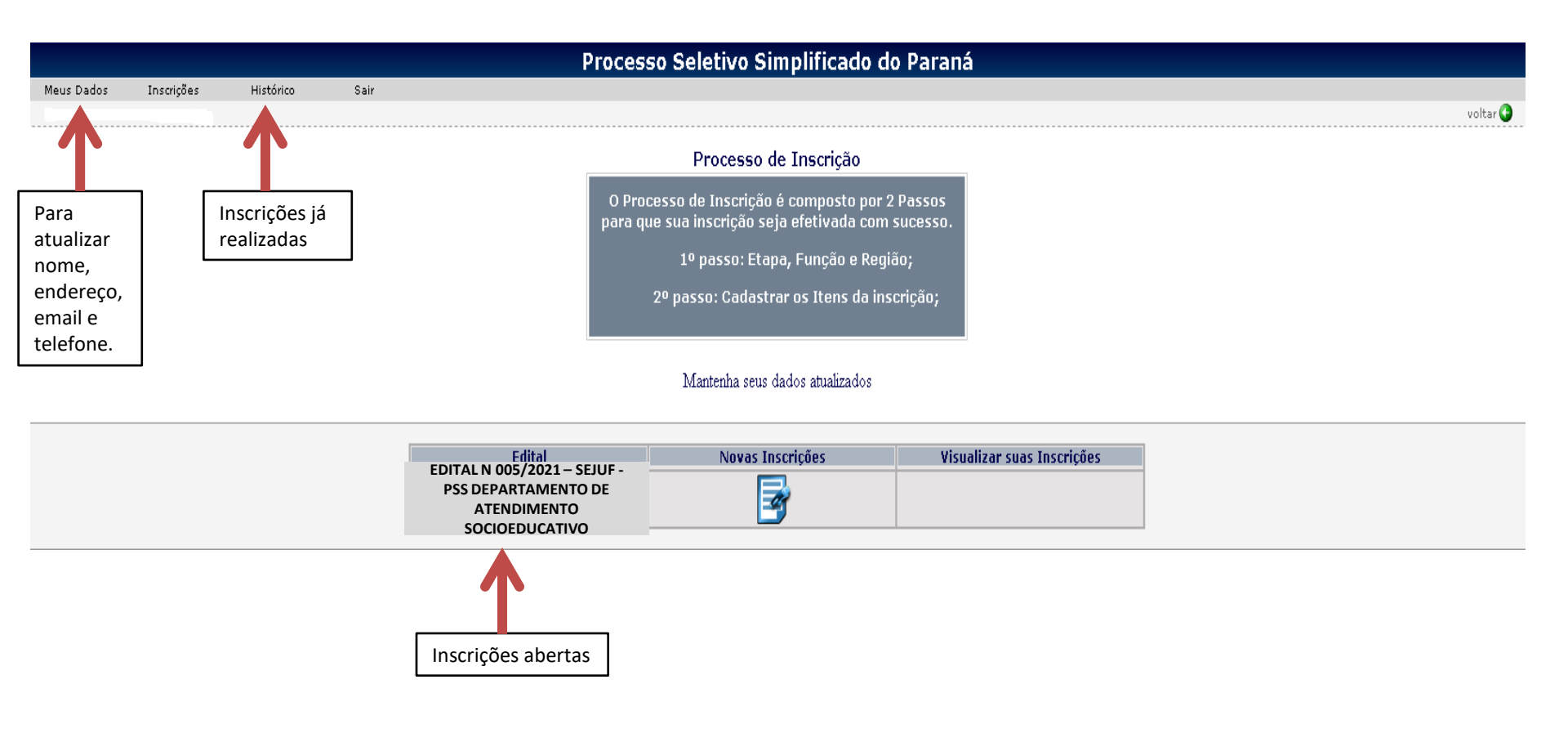

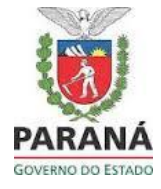

|            |            |           |      | Processo Seletivo Simplificado do Paraná                                                                                                    |          |
|------------|------------|-----------|------|----------------------------------------------------------------------------------------------------|----------|
| Meus Dados | Inscrições | Histórico | Sair |                                                                                                    |          |
|            |            |           |      |                                                                                                    | voltar 😯 |
|            |            |           |      | Processo de Inscrição                                                                                                    |          |
|            |            |           |      | O Processo de Inscrição é composto por 2 Passos<br>para que sua inscrição seja efetivada com sucesso.                                                                                                    |          |
|            |            |           |      | 1º passo: Etapa, Função e Região;                                                                                                    |          |
|            |            |           |      | 2º passo: Cadastrar os Itens da inscrição;                                                                                                    |          |
|            |            |           |      | Mantenha seus dados atualizados edital de acordo com o cargo pretendido.                                                                                                    |          |
|            |            |           |      | Edital Novas Inscrições Visualizar suas Inscrições   EDITAL N 005/2021 – SEJUF - PSS DEPARTAMENTO DE Image: Construction of the second second sec |          |

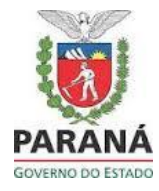

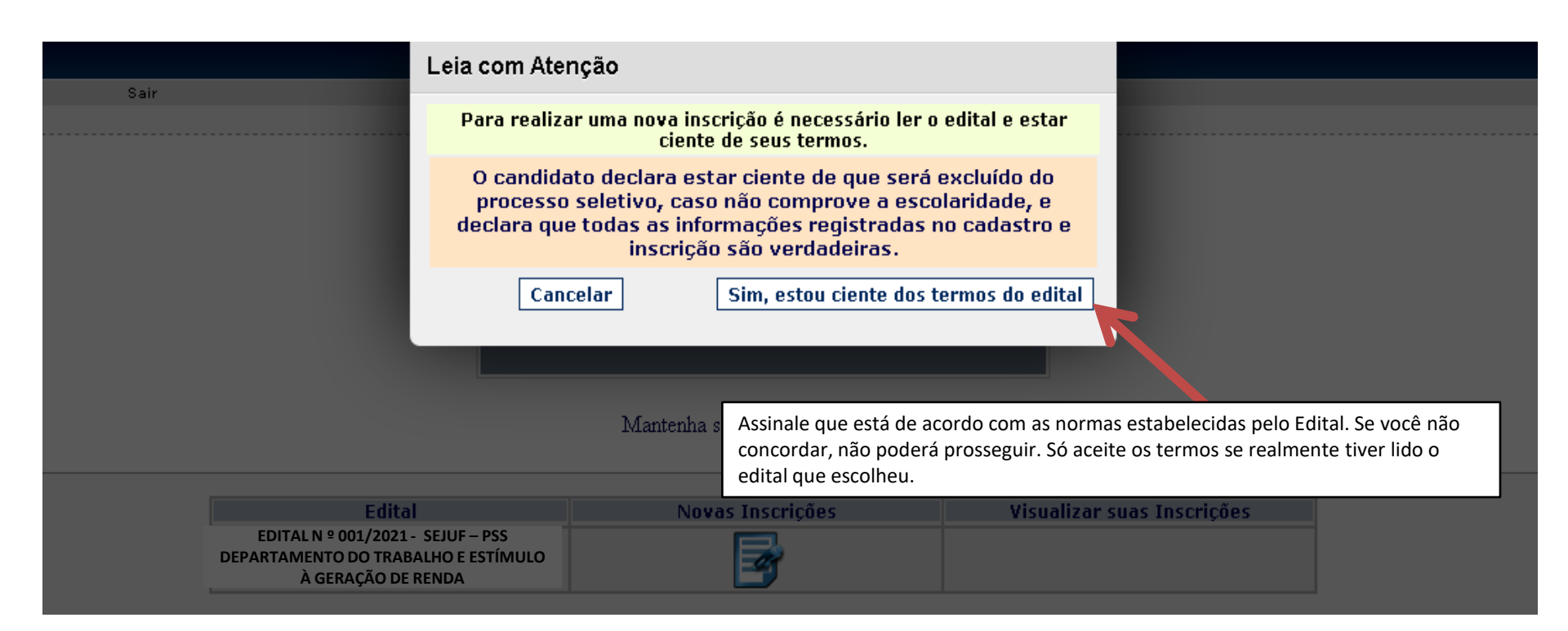

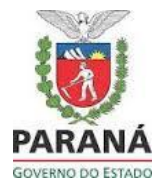

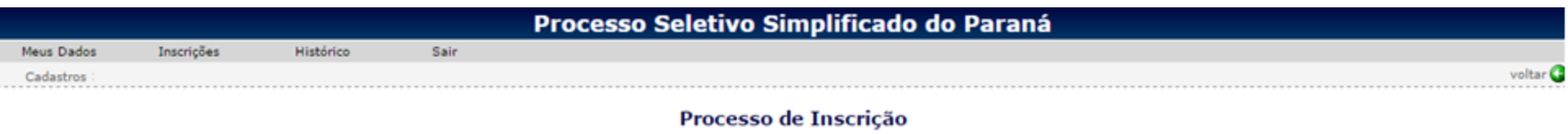

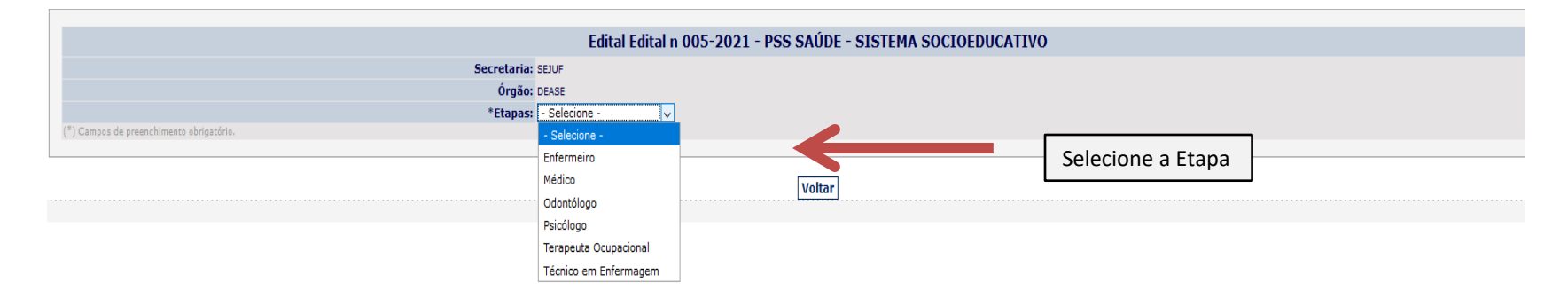

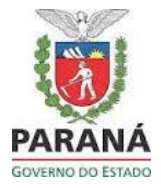

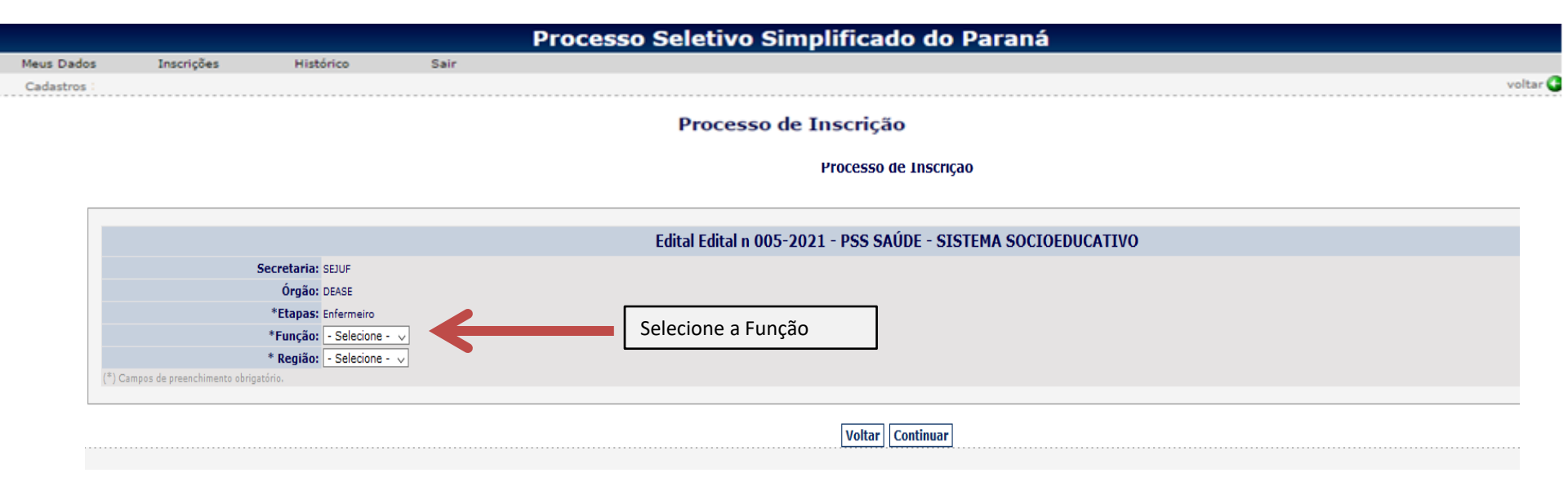

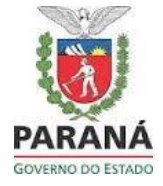

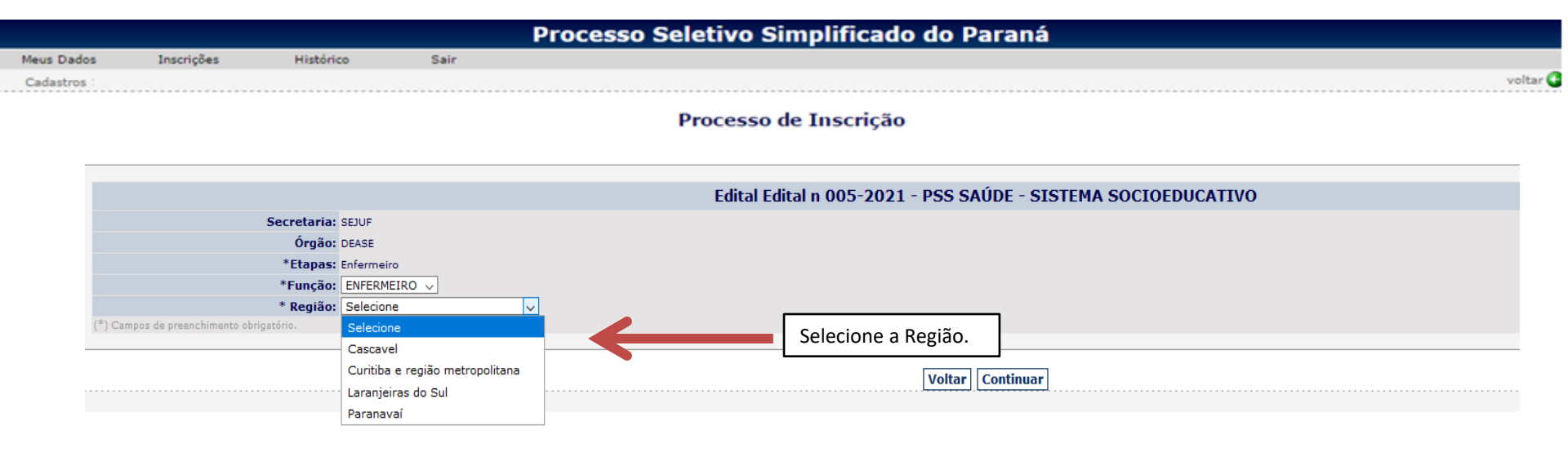

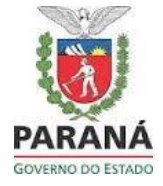

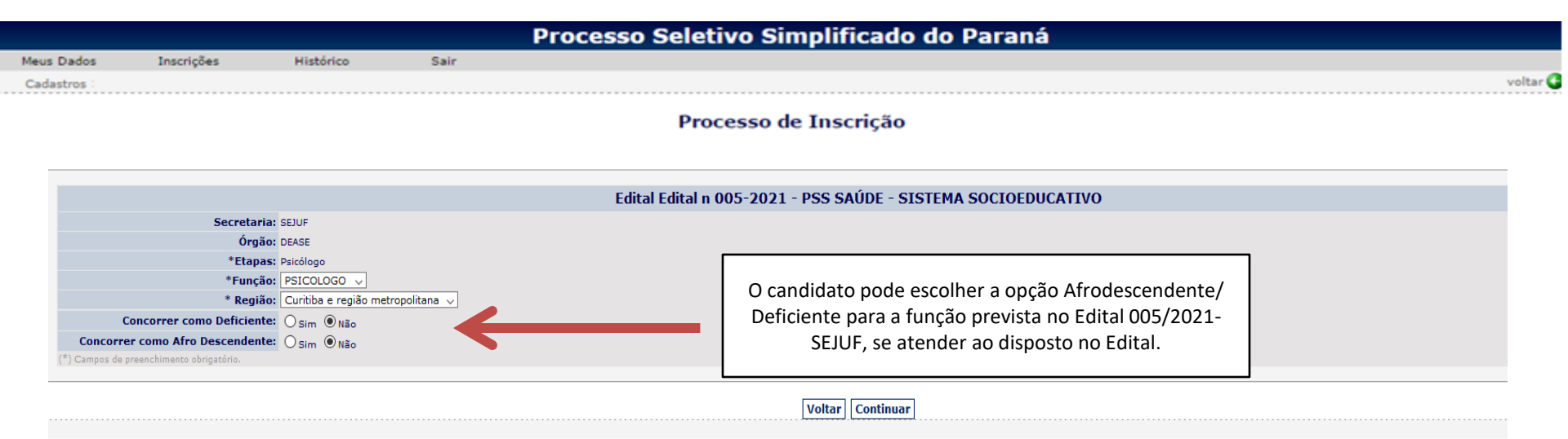

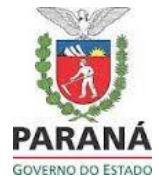

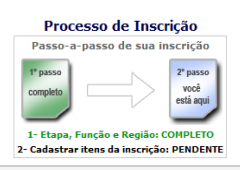

|                     |              | Edital Edital n 005-2021 - PSS SAÚDE - SISTEMA SOCIOEDUCATIVO                                                                            |
|---------------------|--------------|----------------------------------------------------------------------------------------------------|
| Para cadastro da    |              |                                                                                                    |
| Escolaridade        | ITENS OBF    | IGATÓRIOS                                                                                                    |
| Obrigatória,        | 8.1 ESCOLAR  | IDADE OBRIGATÓRIA                                                                                                    |
| basta apenas        | Selecionar   |                                                                                                    |
| clicar no item.     |              | ENSINO SUPERIOR EM MEDICINA E REGISTRO NO CONSELHO DE CLASSE VIGENTE.                                                                    |
|                     | ITENS NÃO    | ) OBRIGATÓRIOS                                                                                                    |
| Para cadastro de    | 9.1 APERFEI  | çoarento profissional                                                                                                    |
| Mestrado,           | Selecionar   |                                                                                                    |
| Especialização      |              | MESTRADO NA ÁREA ESPECÍFICA DA FUNÇÃO DE INSCRIÇÃO                                                                                       |
| clicar no item      |              | especialização na área específica da função de inscrição                                                                                 |
| correspondente.     |              | cursos na área específica da função de inscrição, com no mínimo 40 horas por curso.                                                      |
| Para cadastro de    | 3            | CONGRESSOS, SEMINÁRIOS, SIMPÓSIOS OU JORNADAS NA ÁREA ESPECÍFICA DA FUNÇÃO DE INSCRIÇÃO, COM NO MÍNIMO DE 16 HORAS DE DURAÇÃO POR CURSO. |
| cursos na área,     | у ТЕМРО В    | E SERVIÇO                                                                                                    |
| congressos,         | Selecionar   |                                                                                                    |
| seminários clicar   | 9            | EXPERIÊNCIA PROFISSIONAL COMPROVADA NA ÁREA DE ATUAÇÃO CORRESPONDENTE A FUNÇÃO PRETENDIDA.                                               |
| no item e digitar o |              |                                                                                                    |
| número              | <u> </u>     | EXPERIENCIA PROFISSIONAL CONPROVADA NA AREA DE ATUAÇÃO CORRESPONDENTE A FUNÇÃO PRETENUIDA, EM SOCIOEDUCAÇÃO.                             |
| correspondente.     |              |                                                                                                    |
|                     |              | Voltar Efettvar a Inscrição                                                                                                    |
|                     |              |                                                                                                    |
|                     | Para ca      | idastro Tempo de                                                                                                    |
|                     | Serviço      | , clicar nos item e                                                                                                    |
|                     | seguir       | instruções na                                                                                                    |
|                     | próxim       | a página.                                                                                                    |
|                     | <sup>-</sup> | - F-0                                                                                                    |

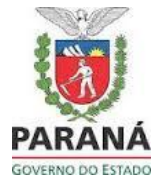

|                                                                                                    | Itens do Edital                                                                                                    |
|----------------------------------------------------------------------------------------------------|----------------------------------------------------------------------------------------------------|
| - O tempo de serviço deve ser<br>preenchido da seguinte<br>maneira:<br>Tempo de serviço                                                      | EXPERIÊNCIA PROFISSIONAL COMPROVADA NA ÁREA DE ATUAÇÃO CORRESPONDENTE A FUNÇÃO<br>PRETENDIDA.<br>* Início: * Fim: inserir<br>* Tempos paralelos não serão considerados.<br>Cancelar Confirmar                   |
| ininterrupto: preencher<br>somente um campo com<br>início e fim e confirmar.<br>Mais de um tempo de serviço<br>com interrupção: preencher    |                                                                                                    |
| confirmar, automaticamente<br>ele abre o campo para                                                                                          | Itens do Edital                                                                                                    |
| preencher novo tempo de<br>serviço, e sucessivamente.<br>- O tempo de serviço em<br>socioeducação não pode ser<br>utilizado nos dois campos. | EXPERIÊNCIA PROFISSIONAL COMPROVADA NA ÁREA DE ATUAÇÃO CORRESPONDENTE A FUNÇÃO<br>PRETENDIDA, EM SOCIOEDUCAÇÃO.<br>* Início: * Fim: inserir<br>* Tempos paralelos não serão considerados.<br>Cancelar Confirmar |
|                                                                                                    |                                                                                                    |

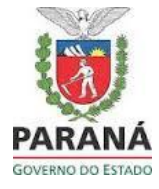

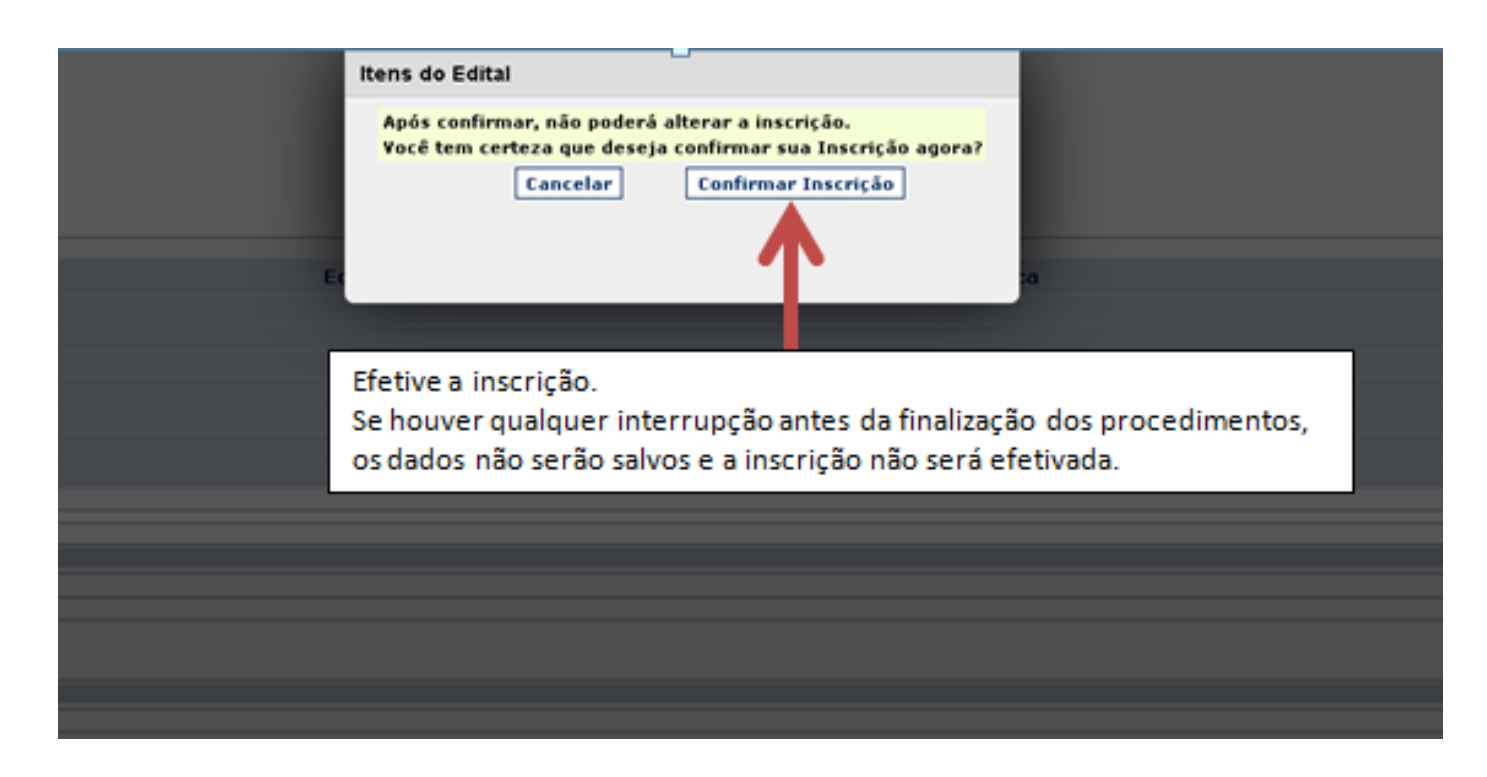

Após efetivar a inscrição, aparecerá o ícone abaixo e o sistema enviará uma mensagem de confirmação de inscrição ao email cadastrado.

Processo de Inscrição

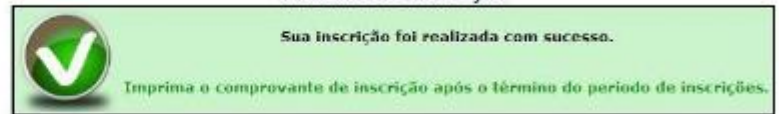

Inscrição Concluída para o Edital Edital n 005-2021 - PSS SAÚDE - SISTEMA SOCIOEDUCATIVO

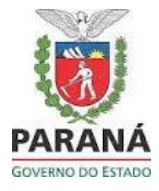

Após efetivar a inscrição, o candidato pode visualizá-la, acessando o sistema PSS com CPF e senha, clicando em histórico e visualizar inscrição.

|            | Proc                          | cesso Seletivo Si                                                                | mplificado q                                                             | do Paraná                             |                            |
|------------|-------------------------------|----------------------------------------------------------------------------------|--------------------------------------------------------------------------|---------------------------------------|----------------------------|
|            |                               | Tela di                                                                          | e Login                                                                  |                                       |                            |
|            | <mark>Ienho.</mark><br>Em cas | CPF:<br>Senha:<br>cadastro e não consigo acess:<br>so de dúvidas, entre em conta | (999.999.999.<br>Entrar<br>ar o sistema<br>to através do <u>Fale C</u> : | 99)<br><u>Novo cadastro</u><br>onosco | (a) <u>Acesso Restrito</u> |
| Meus Dados | Inscrições                    | Histórico                                                                        | Sair                                                                     |                                       |                            |
|            |                               | Histórico de Inscrições                                                          |                                                                          |                                       |                            |

| Edital                                                 | Visualizar suas Inscrições |  |
|--------------------------------------------------------|----------------------------|--|
| EDITAL N 30/2018 - PSS SAÚDE - SISTEMA SOCIOEDUCATIVO  |                            |  |
| Edital n 005-2021 - PSS SAÚDE - SISTEMA SOCIOEDUCATIVO |                            |  |
| Voltar                                                 | 1                          |  |

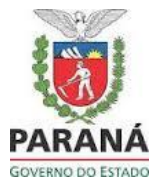

Para excluir sua inscrição, o candidato deve acessar o sistema PSS com CPF e senha, clicar em histórico, clicar em visualizar inscrição e clicar em excluir.

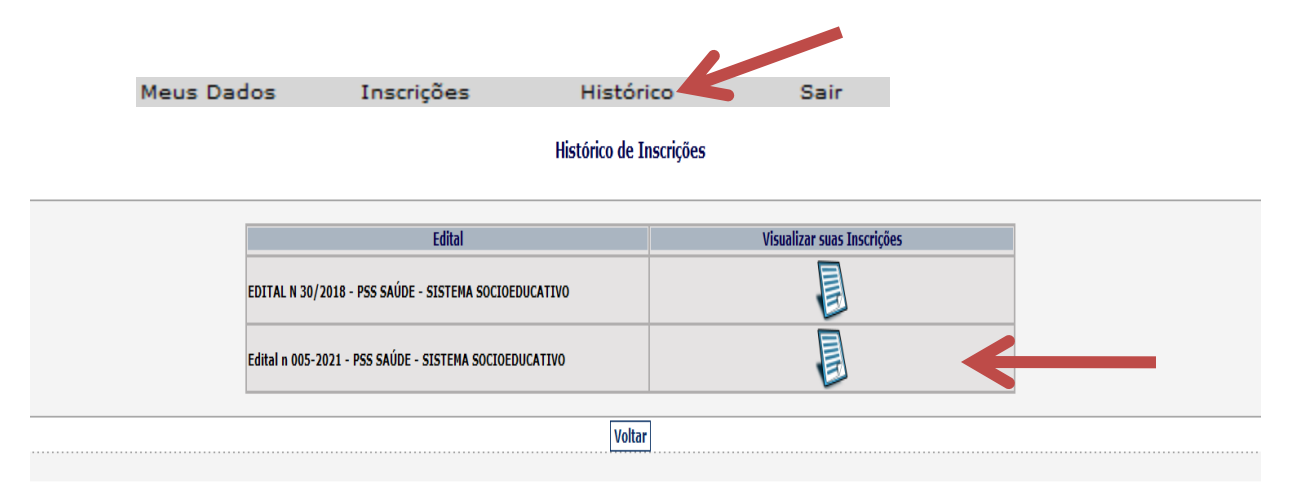

#### Inscrições Concluídas do Edital Edital n 005-2021 - PSS SAÚDE - SISTEMA SOCIOEDUCATIVO

|  | MÉDICO | Curitika o rogião motropolitana | 447.11 |            |   |   |
|--|--------|---------------------------------|--------|------------|---|---|
|  |        | curitiba e região metropolitana | Medico | Confirmada | 0 | X |
|  |        |                                 |        |            |   |   |
|  |        | Volta                           | r      |            |   | 7 |